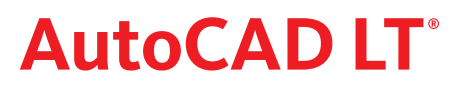

# NYHETER I AUTOCAD LT 2010

Nedan följer en kort beskrivning av nyheter och förbättringar i AutoCAD LT 2010, jämfört med AutoCAD LT 2009. Nyheterna är inte ordnade i speciell ordning.

## ANPASSAT GRÄNSSNITT

Första gången Du startar AutoCAD LT 2010 visas dialogrutan Initial Setup, där Du får möjlighet att skräddasy Ditt gränssnitt genom att ange inom vilken näring Du jobbar inom. Valen Du gör här kommer att påverka förinställningar när det gäller prototypritningar, Autodesks sökfilter, Autodesk Developer Network partners, Unified Online Experience portal och gränssnitt.

#### WORKSPACE

När Du gjort valen i Initial Setup skapas ett nytt gränssnitt (workspace) baserat på Dina val. Detta gränssnitt kommer också vara det förvalda. Om Du vill ändra det i efterhand, startar Du dialogrutan Options och aktiverar fliken User Preference.

## **APPLICATION MENU**

Application Menu har förändrats och effektiviserats för att förenkla åtkomsten till vanliga elementära kommandon. Här hittar Du kommandona för att skapa nya dwg-filer, öppna dwg-filer/importera dgnfiler, spara filer som dwg/dwt/dws/dxf, exportera till dwf/pdf/dgn/andra filformat och skapa e-Transmit/e-mail med filen bifogad. Dessutom får Du tillgång till olika utskriftsmöjligheter/inställningar för utskrift samt uppgifter och inställningar för filen (Units, Drawing Properties), möjlighet att rensa filer (Purge) men även återskapa skadade filer.

| <u>.</u>             |                      | 📐 🗅 🖻 🖥 🕤         | • ⇔ • 🖨 🔻             |              |
|----------------------|----------------------|-------------------|-----------------------|--------------|
|                      | Q                    |                   |                       | Q            |
| 51 E                 | Dpen Documents       | 5 P               | Recent Documents      |              |
| New                  |                      | New +             | By Ordered List 👻 🗐 👻 |              |
| ~                    | Cövning.dwg          | ~                 | 🚰 Rutnät.dwg          | -944         |
| Open                 | LayoutÖvning.dwg     | Open +            | ≌ Plan.dwg            | -(141)       |
| Save                 | Plan.dwg             | Save              | ≌ LayoutÖvning.dwg    | -(10)        |
|                      |                      | 2010              | 🚰 Geom.dwg            | -(=1         |
| Save As              | •                    | Save As 🕨         | 🚰 DCövning.dwg        | -(22)        |
| Export               | >                    | Export +          |                       |              |
| Print                | <b>&gt;</b>          | Print +           |                       |              |
| Publish              | •                    | Publish +         |                       |              |
| Send                 | •                    | Send +            |                       |              |
| Drawing<br>Utilities | •                    | Drawing Utilities |                       |              |
| Close                | •                    | Close +           |                       |              |
|                      | Options Exit AutoCAD |                   | Options               | Exit AutoCAD |

Du får även snabbt tillgång till de filer som är öppna för tillfället/de senast öppnade filerna.

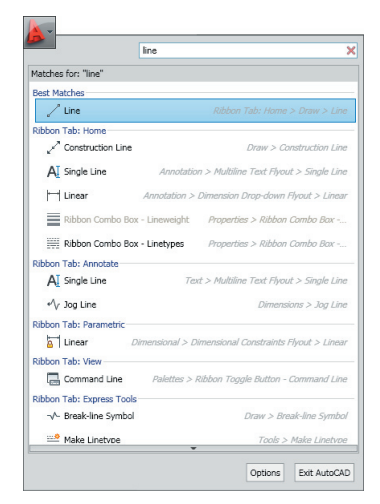

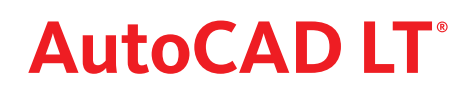

## QUICK ACCESS TOOLBAR

Quick Access Toolbar har förbättrats med fler funktioner och för att den bättre skall stämma överens med andra Autodeskprogram. Med högerklicka kan Du ta bort kommandon, infoga skiljelinje och välja om Quick Access skall visas över eller under ribbon-listen. Dessutom har verktygsfältet en utfallande meny, där Du kan välja vilka kommandon som skall finnas på verktygsfältet, lägga till fler och välja att visas rullgardinsmenyn.

Image: Image: Image:

Du kan högerklicka på en verktygsknapp och välja Add Quick Access Toolbar.

## FRÅN DASHBOARD TILL RIBBONS

Om Du i AutoCAD LT 2008/LT2007 skräddarsydde Dashboard kan Du enkelt överför det förändrade Dashboard till ny ribbon-avsnitt med hjälp av Tranfer-fliken i dialogrutan Customize User Interface.

#### RIBBONAVSNITT

Ribbon-avsnitten har förändrats för att vara mer flexibla och mer lika varandra i de olika Autodesk-programmen. Numera kan Du dra ut ett ribbon-avsnitt till ritytan. Det kommer att vara kvar även om en annan menyflik aktiveras. Genom att lägga markören ovanpå det, utökats det med lister på vardera sida. På den vänstra finns handtag (grab bar) med vilket Du kan flytta det fritt på ritytan. På den högra finns alternativet Return Panels to ribbon med vilken avsnittet flyttas tillbaka till ribbon-listen.

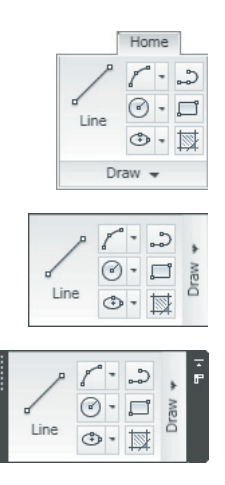

#### AKTIVERA EN SPECIELL MENYFLIK NÄR ETT SPECIELLT OBJEKT MARKERAS

Man kan i CUI drar över från Ribbon/Tab till Ribbon Contextual Tab States, så att den "kopierade" menyfliken aktiveras när ett speciellt objekt markeras.

## ALIGN

Med Align-kommandot anpassas ett objekt genom förflyttning och/eller rotation och eventuellt förstoring/förminskning till ett annat objekt eller fritt valda punkter. Du startar kommandot genom att skriva align och trycka [Enter].

# FÖRBÄTTRAT EDIT POLYLINE-KOMMANDO

Numera kan Du använda Edit Polyline även på objekt skapade med hjälp av Spline-kommandot.

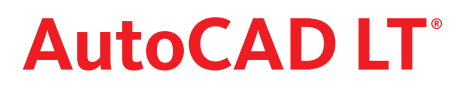

#### REVERSE

Om Du använder en linjetyp med text hamnar ibland text upp och ned beroende hur Du ritat linjen. I AutoCAD LT 2010 rättar Du till detta genom kommandot Reverse.

#### **PDF SOM EXTERN REFERNS**

I AutoCAD LT 2010 kan Du använda en PDF som en extern referens. Om Du markerar PDF-filen på ritytan visas automatiskt menyfliken PDF Underlay, där Du till exempel hittar kommandon för att justera kontrasterna och styrkan hos lagerfärgerna i pdf-filen eller helt enkelt ersätta färgerna med svart (monochrome). Med kommandot Edit Layers får Du möjlighet att släcka önskade lager i PDF-filen.

#### **MENYFLIKEN OUTPUT**

På menyfliken Output har kommandona för utskrift och export samlats. Ribbon-avsnittet Export to DWF/PDF ger Dig snabb tillgång till kommandon för att kunna exportera hela/del av filen i modelleller layout-läge till DWF, DWFx eller PDF-format.

Arbetsflödet för kommandot Batch Plot (Publish) har förenklats. Bland annat kan nu en fils alla flikar (modell- och layouts) exporteras direkt till PDF-filer.

## **ROTERA VIEWPORT-FÖNSTER INKLUSIVE INNEHÅLL**

Om variabeln Vprotateassoc har värdet 1, kommer även innehållet i ett Viewport-fönster att roteras i LT 2010, till skillnad från tidigare då endast ramen roterades.

#### GEOMETRISKA VILLKOR OCH PARAMETRISK MÅTTSÄTTNING

Om Du öppnar en fil som är skapade i ett annat CAD-program och som innehåller geometriska villkor eller parametrisk måttsättning, kan Du i AutoCAD LT 2010, välja om dessa skall visas eller inte. Du kan även redigera måttsättning. Med hjälp av kommandot Delete Constraints tar Du enkelt bort befintliga geometriska villkor och parametrisk måttsättning.

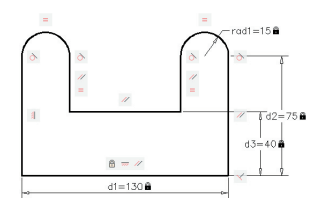

## **MER INFORMATION OM PROGRAMMET**

Genom att gå till hemsidan www.autodesk.com/autocadlt-training kan Du få mer information och tips om programmet via Learning Paths, Tutorials med mera.